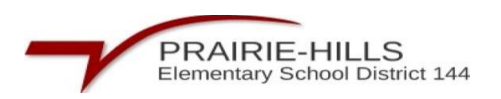

## Skyward - How to Create a Seating Chart: Creating a Room Layout

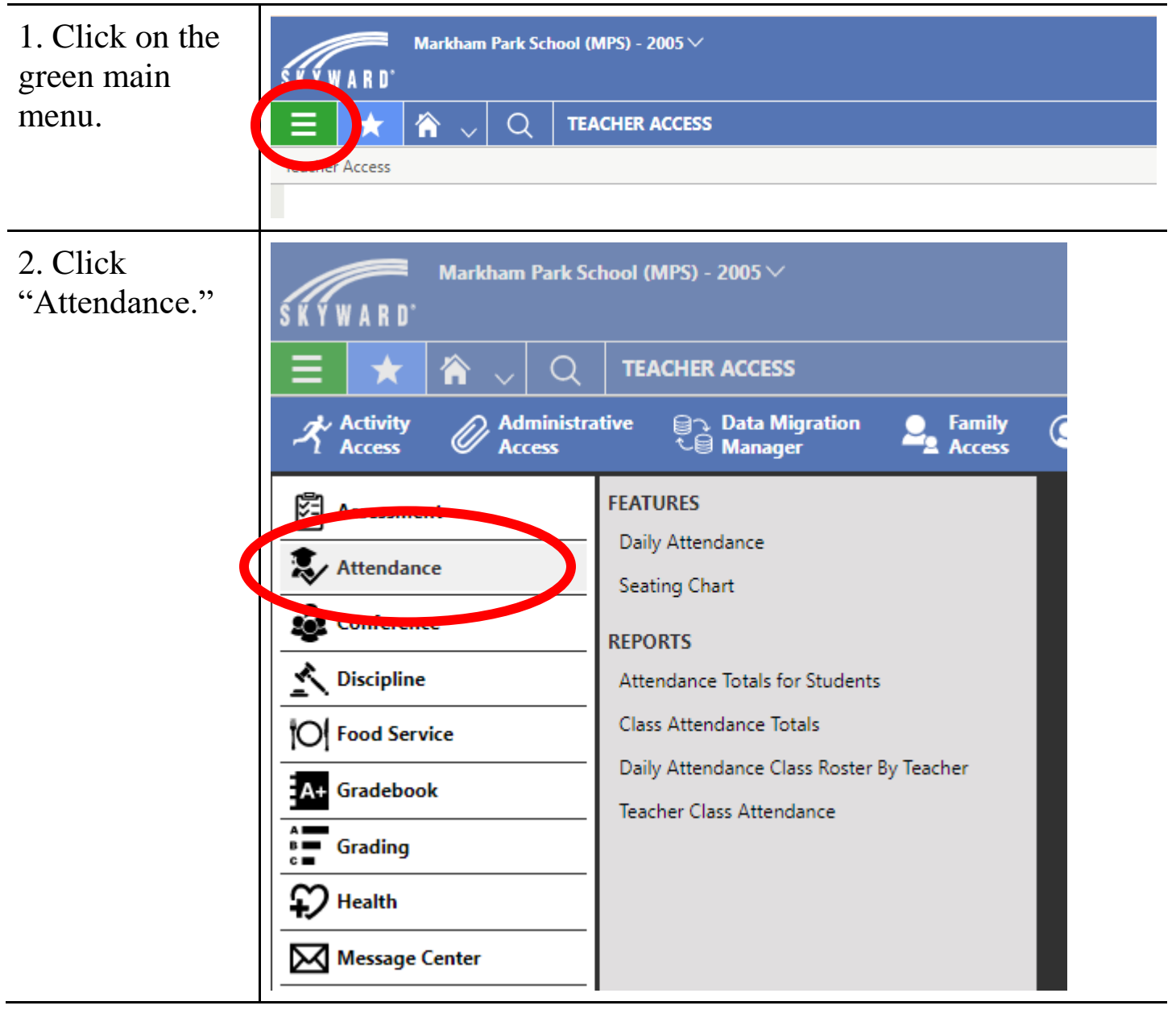

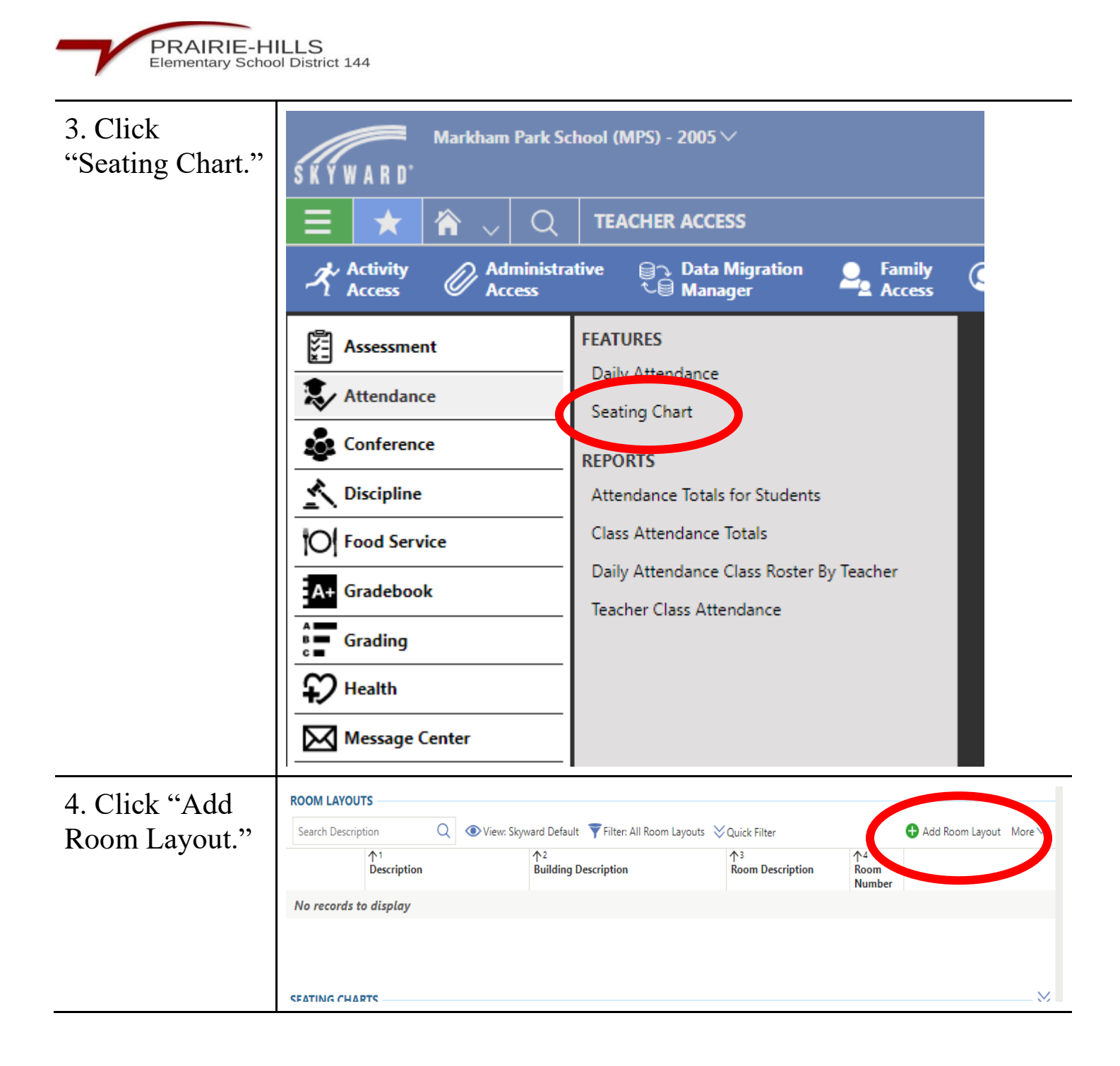

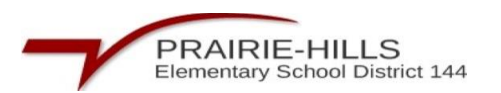

| 5. Create a<br>description of<br>the room. Then<br>click "Save &<br>Add Seats."                                                                                                    | Add Room Layout     Enter Room Layout Details     Save & Add Seats   Save     Save & Add Seats   Cancel     You do not have any current or future classes in the selected school year.     ROOM LAYOUT DETAILS     *Description     Room   ✓ |
|----------------------------------------------------------------------------------------------------|----------------------------------------------------------------------------------------------------|
| 6. Drag the<br>teacher desk and<br>student desks to<br>their correct<br>location. You<br>can only assign<br>one student per<br>student desk, so<br>if you have<br>tables for<br>groups you'll<br>have to cluster<br>multiple student<br>desks together. |                                                                                                    |

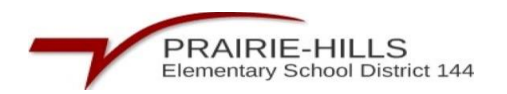

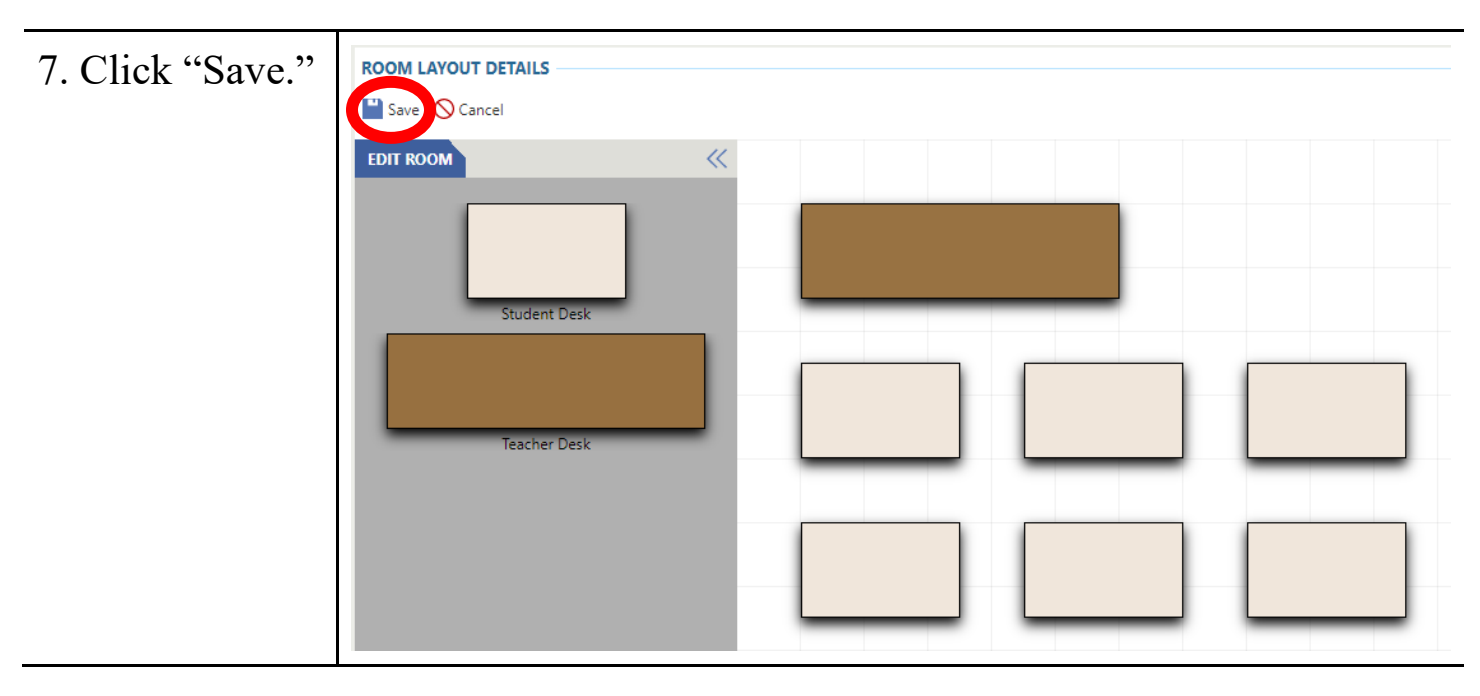

## **Assigning Seats in a Seating Chart**

| 1. Make                                | ROOM LAYOUTS                                                                                                    |  |  |  |
|----------------------------------------|----------------------------------------------------------------------------------------------------|--|--|--|
| sure the                               | <sup>1</sup> 1<br>Description        Building Description        Room       Number                                                                                                    |  |  |  |
| room lavout                            | C V Text Room                                                                                                    |  |  |  |
| vou want is                            |                                                                                                    |  |  |  |
| you want is                            |                                                                                                    |  |  |  |
| highlighted.                           |                                                                                                    |  |  |  |
|                                        | K ∑ ∑ Total Records ∨   SEATING CHARTS                                                                                                    |  |  |  |
|                                        | Starch Decorption Q @ Vew Stynad Debut T Filter Current Seating Charts Carlos Add Starting Charts Add Starting Charts Add Starting Chart More V                                                                                                    |  |  |  |
|                                        | No records to display                                                                                                    |  |  |  |
|                                        |                                                                                                    |  |  |  |
| 2. Click<br>"Add<br>Seating<br>Chart." | ROOM LANOUTS Search Decorption Q Image: Search Decorption Q Image: Search Decorption Q Add Room Layout: Signal Decorption Add Room Layout: More V   Image: Decorption Image: Decorption Add Room Decorption Add Room Decorption Add Room Layout: More V   Image: Decorption Image: Decorption Add Room Decorption Add Room Decorption Room Number |  |  |  |
|                                        | K   >   You Total Records ~     Stating Charts     Secreption                                                                                                    |  |  |  |

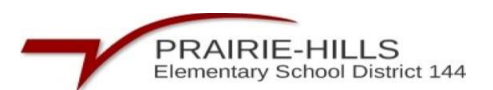

| 3. Create a              |                            |                                                                                          |
|--------------------------|----------------------------|------------------------------------------------------------------------------------------|
| description              | Add Seating Chart          |                                                                                          |
| of the                   | Enter Seating Chart Detail | S                                                                                        |
| seating                  | 💾 Save & Assign Seats      | Save 🚫 Cancel                                                                            |
| chart.                   | You do not have any c      | urrent or future classes with students in this Room Layout for the selected school year. |
| Choose By<br>Class or By | Room Layout Descriptio     | n Building Description Room Description Room Number                                      |
| Period in                | SEATING CHART DET          | NILS                                                                                     |
| Seating                  | *Descriptio                | n                                                                                        |
| Chart                    | *Casting Chart Casuai      |                                                                                          |
| Grouping                 | "Seating Chart Groupin     | By Period                                                                                |
| section.                 |                            |                                                                                          |
|                          | *Section Lengths Filt      | er Q                                                                                     |
|                          |                            |                                                                                          |
|                          |                            |                                                                                          |
|                          |                            |                                                                                          |
|                          |                            |                                                                                          |
|                          |                            |                                                                                          |
| 4. Choose                |                            |                                                                                          |
| the correct              | SEATING CHART DETAILS      | 5                                                                                        |
| period/class             | *Description               | Test Room                                                                                |
| from the                 | *Section Chart Grouping    | Ru Class 1                                                                               |
| dropdown                 | Seating chart Grouping     | O By Period                                                                              |
| menu. Click              |                            |                                                                                          |
| Save &                   | *Section Lengths Filter    | 🔇 YR3 - Year 🔍 🔍 Clear                                                                   |
| Assign                   |                            |                                                                                          |
| Seats at the             | *Class Filter              | 101 V Math 101 V                                                                         |
| top to move              | *Class Meets               | Stath 101 MTHI-101 / 101     Q     <     <     Clear                                     |
| to next step.            | Student Count              | 5                                                                                        |
| •                        |                            | -                                                                                        |
|                          |                            |                                                                                          |
|                          |                            |                                                                                          |
|                          | 1                          |                                                                                          |

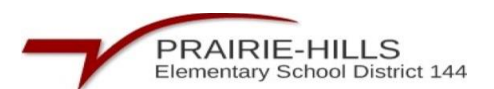

| 5. Drag the        | Seating Chart List > Seating Chart Details                                                                                                  |                                |
|--------------------|----------------------------------------------------------------------------------------------------|--------------------------------|
| student tiles      | Description     Class Meets     Room Layout     Room Description     Other       Test Room     MTHI-101 / 101     Test Room     001     001 |                                |
| to their           | K SEATING CHART DETAILS                                                                                                    |                                |
| assigned           | General D                                                                                                    | Undo   Redo 🌘 Auto Assign Seat |
| seats or           | Seating Chart Details UNASSIGNED STUDENTS (                                                                                                 |                                |
| click "Auto        |                                                                                                    |                                |
| Assign             |                                                                                                    |                                |
| Seats" to          |                                                                                                    |                                |
| assign             |                                                                                                    |                                |
| students to        |                                                                                                    |                                |
| random             | 0 9                                                                                                    |                                |
| seats. The         |                                                                                                    |                                |
| lavout will        |                                                                                                    |                                |
| be saved           | 0 9                                                                                                    |                                |
| automaticall       |                                                                                                    |                                |
| V                  |                                                                                                    |                                |
| automaticall<br>y. |                                                                                                    |                                |